# **User Manual** Bank Accounting

## **ElectroSteel Steels Limited**

Prepared By: Khagesh Gupta

24 Feb 2020

Sensitivity: Confidential (C2)

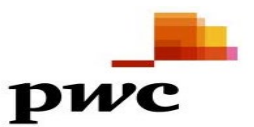

**User Manual** 

## Table of Contents

| Scenario                           | 3 |
|------------------------------------|---|
| 1. Manual Statement                | 4 |
| 1.1. Check Current Balance         | 4 |
| 1.2. Process Manual Bank Statement | 5 |

### **User Manual**

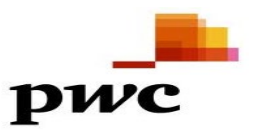

### Scenario

Bank reconciliation statement is reconciliation between the account maintained by your company and the account maintained by the bank. There can be some instances where both the accounts will not tally.

For example: suppose you have given a cheque to your vendor and your vendor has not presented it to bank for payment till date. Because of this transaction there will be a mismatch between the account maintain at your company and the account maintained by bank (while giving a cheque to your vendor you have entered it as a business transaction to your books of account by crediting your bank account but bank is not aware such transaction as they have not received the cheque yet). There can be some other reason for which your company's account and the bank statement will not tally. Periodically it is the responsibility of the accountant to prepare a bank reconciliation statement and produce the same before the management to know if there are any discrepancies.

In sap you will be receiving two types of bank statement;

- 1. Electronic statement
- 2. Manual statement

If you receive an electronic statement, then you just need to upload it to sap for the purpose of preparation of bank reconciliation statement. If it is manual one then you need to enter the statement manually into sap.

# 1. Manual Statement

## **1.1. Check Current Balance**

| SAP Menu         | Sap Menu → |
|------------------|------------|
| Transaction Code | FBL3N      |

| G/L Account Line Item L                                  | Display    |             |           |  |
|----------------------------------------------------------|------------|-------------|-----------|--|
|                                                          |            |             |           |  |
| G/L Account Selection<br>G/L account<br>Company code     | 55100160   | to 55100162 |           |  |
| Selection using search help                              |            |             |           |  |
| Search help ID<br>Search string<br>Search help           |            |             |           |  |
| Line item selection                                      |            |             |           |  |
| Status                                                   |            |             |           |  |
| <ul> <li>Open items</li> <li>Open at key date</li> </ul> | 27.02.2020 |             |           |  |
| Cleared items<br>Clearing date<br>Open at key date       |            | to          | <b>()</b> |  |
| O All items<br>Posting date                              |            | to          | <b>P</b>  |  |
| Туре                                                     |            |             |           |  |
| ✓ Normal items                                           |            |             |           |  |
| Noted items                                              |            |             |           |  |
| Parked items                                             |            |             |           |  |

#### G/L Account Line Item Display

1000

🔣 🔸 🕨 🗏 🍪 🖉 🧮 🔡 | ኞ 📲 👌 | 🚏 🚔 🧧 | 🏥 🖽 📆 | 🗕 🧏 😼 📔 🚹 | 🗓 🗄 Selections 👘 Create Dispute Case

G/L Account Company Code

55100160 HDFC-FORT MUM-57500000352286-MAIN A/C 1000

|          | St                                                                                                    | Assignment    | DocumentNo | BusA | Туре | Doc. Date | PK   | Amount in Local Crcy | LCurr | Тx | Clrng doc. | Text                                            |
|----------|----------------------------------------------------------------------------------------------------|---------------|------------|------|------|-----------|------|----------------------|-------|----|------------|-------------------------------------------------|
| <u> </u> |                                                                                                    |               |            |      |      |           | -    |                      |       | -  |            |                                                 |
|          | <ul> <li>Image: A second second s</li></ul> |               | 200000014  |      | ZR   | 17.02.202 | 0 40 | 10,000.00            | INR   |    |            |                                                 |
|          | <ul> <li>Image: Image: Ima</li></ul> | 0000001000001 | 200000036  |      | ZM   | 15.02.202 | 0 50 | 2,000.00-            | INR   |    |            | 1400002570 001LM02191140005-ADJ-ENT-ANDHERI (E) |
|          | <ul> <li>Image: A start of the start of the start of</li></ul>  | 0000001000002 | 2000000037 |      | ZM   | 15.02.202 | 0 50 | 2,000.00-            | INR   |    |            | 1400002570 001LM02191140005-ADJ-ENT-ANDHERI (E) |
|          | <ul> <li>Image: Image: Ima</li></ul> | 0000001000003 | 200000038  |      | ZM   | 15.02.202 | 0 50 | 2,000.00-            | INR   |    |            | 1400002570 001LM02191140005-ADJ-ENT-ANDHERI (E) |
|          | <ul> <li>Image: A start of the start of the start of</li></ul>  | 0000001000004 | 200000039  |      | ZM   | 15.02.202 | 0 50 | 5,000.00-            | INR   |    |            | 1400002570 001LM02191140005-ADJ-ENT-ANDHERI (E) |
|          | <ul> <li>Image: Image: Ima</li></ul> | 0000001000005 | 200000040  |      | ZM   | 15.02.202 | 0 50 | 2,000.00-            | INR   |    |            | 1400002570 001LM02191140005-ADJ-ENT-ANDHERI (E) |
|          | <ul> <li>Image: A start of the start of the start of</li></ul>  | 0000001000006 | 2000000041 |      | ZM   | 15.02.202 | 0 50 | 1,000.00-            | INR   |    |            | 1400002570 001LM02191140005-ADJ-ENT-ANDHERI (E) |
|          | - 🗸                                                                                                    | 0000001000007 | 2000000042 |      | ZM   | 15.02.202 | 0 50 | 500.00-              | INR   |    |            | 1400002570 001LM02191140005-ADJ-ENT-ANDHERI (E) |
|          |                                                                                                    |               |            |      |      |           |      |                      |       |    |            |                                                 |
|          | · •                                                                                                    |               |            |      |      |           |      | 4,500.00-            | INR   |    |            |                                                 |
|          | ** Account 55100160                                                                                                    |               |            |      |      |           |      | 4,500.00-            | INR   |    |            |                                                 |

G/L Account Company Code 55100161 HDFC-FORT MUM-52286-INCOMING A/C

|                     | St | Assignment | DocumentNo | BusA | Туре | Doc. Date  | PK | Amount in Local Crcy | LCurr | Тx | Clrng doc. | Text    |
|---------------------|----|------------|------------|------|------|------------|----|----------------------|-------|----|------------|---------|
|                     | Ø  | 20200217   | 1400000023 |      | DZ   | 17.02.2020 | 40 | 1,000.00             | INR   |    |            |         |
|                     | 0  | 20200217   | 140000024  |      | DZ   | 17.02.2020 | 40 | 7,100.00             | INR   |    |            |         |
|                     | Ó  | 20200217   | 140000025  |      | DZ   | 17.02.2020 | 40 | 5,900.00             | INR   |    |            |         |
|                     | 0  | 20200217   | 140000026  |      | DZ   | 17.02.2020 | 40 | 11,800.00            | INR   |    |            |         |
|                     | Ó  | 20200217   | 160000018  |      | DA   | 17.02.2020 | 40 | 11,800.00            | INR   |    |            |         |
|                     | 0  | 20200218   | 140000033  |      | DZ   | 17.02.2020 | 40 | 100,000.00           | INR   |    |            |         |
|                     |    |            |            | ·    |      |            |    |                      |       |    |            | · · · · |
|                     |    | 20200219   | 900000006  |      | KZ   | 21.01.2020 | 50 | 99,000.00-           | INR   |    |            |         |
|                     | )  | 20200220   | 160000027  |      | DA   | 30.01.2020 | 40 | 1,000.00             | INR   |    |            |         |
| *                   | Ø  |            |            |      |      |            |    | 38,610.00            | INR   |    |            |         |
| ** Account 55100161 |    |            |            |      |      |            |    | 38,610.00            | INR   |    |            |         |

G/L Account Company Code

55100162 HDFC-FORT MUM-52286-OUTGOING A/C 1000

|     | St                  | Assignment    | DocumentNo | BusA | Туре | Doc. Date  | PK | Amount in Local Crcy | LCurr | Tx | Clrng doc. | Text       |                                      |
|-----|---------------------|---------------|------------|------|------|------------|----|----------------------|-------|----|------------|------------|--------------------------------------|
| _   |                     |               |            |      |      |            | _  |                      |       | _  |            |            |                                      |
|     |                     | 0000001000001 | 2000000036 |      | ZM   | 15.02.2020 | 40 | 2,000.00             | INR   |    |            | 1400002570 | 001LM02191140005-ADJ-ENT-ANDHERI (E) |
|     | Ó                   | 0000001000002 | 200000037  |      | ZM   | 15.02.2020 | 40 | 2,000.00             | INR   |    |            | 1400002570 | 001LM02191140005-ADJ-ENT-ANDHERI (E) |
|     | Ì                   | 0000001000003 | 200000038  |      | ZM   | 15.02.2020 | 40 | 2,000.00             | INR   |    |            | 1400002570 | 001LM02191140005-ADJ-ENT-ANDHERI (E) |
|     | Ò                   | 0000001000004 | 2000000039 |      | ZM   | 15.02.2020 | 40 | 5,000.00             | INR   |    |            | 1400002570 | 001LM02191140005-ADJ-ENT-ANDHERI (E) |
|     |                     | 0000001000005 | 200000040  |      | ZM   | 15.02.2020 | 40 | 2,000.00             | INR   |    |            | 1400002570 | 001LM02191140005-ADJ-ENT-ANDHERI (E) |
|     | Ò                   | 0000001000006 | 2000000041 |      | ZM   | 15.02.2020 | 40 | 1,000.00             | INR   |    |            | 1400002570 | 001LM02191140005-ADJ-ENT-ANDHERI (E) |
|     |                     | 0000001000007 | 200000042  |      | ZM   | 15.02.2020 | 40 | 500.00               | INR   |    |            | 1400002570 | 001LM02191140005-ADJ-ENT-ANDHERI (E) |
|     | Ó                   | 20200221      | 9000000022 |      | ZP   | 21.02.2020 | 50 | 4,900,000.00-        | INR   |    |            |            |                                      |
| *   | ~                   |               |            |      |      |            |    | 4 005 500 00         | THE   |    |            |            |                                      |
| ^   |                     |               |            |      |      |            |    | 4,885,500.00-        | INK   |    |            |            |                                      |
| * 1 | ** Account 55100162 |               |            |      |      |            |    | 4,885,500.00-        | INR   |    |            |            |                                      |

G/L Account Company Code

| St  | Assignment | DocumentNo | BusA | Туре | Doc. Da | ate 1 | K Amoun | ; in Local | Crcy  | LCurr | Tx | Clrng doc. | Text |
|-----|------------|------------|------|------|---------|-------|---------|------------|-------|-------|----|------------|------|
| *** |            |            |      |      |         |       |         | 4,851,39   | 0.00- | INR   |    |            |      |

## **1.2. Process Manual Bank Statement**

\*

\* \*

| SAP Menu         | Sap Menu $\rightarrow$ Accounting $\rightarrow$ Financial Accounting $\rightarrow$ Bank- Input $\rightarrow$ Bank Statement |
|------------------|----------------------------------------------------------------------------------------------------|
| Transaction Code | FF67                                                                                                    |

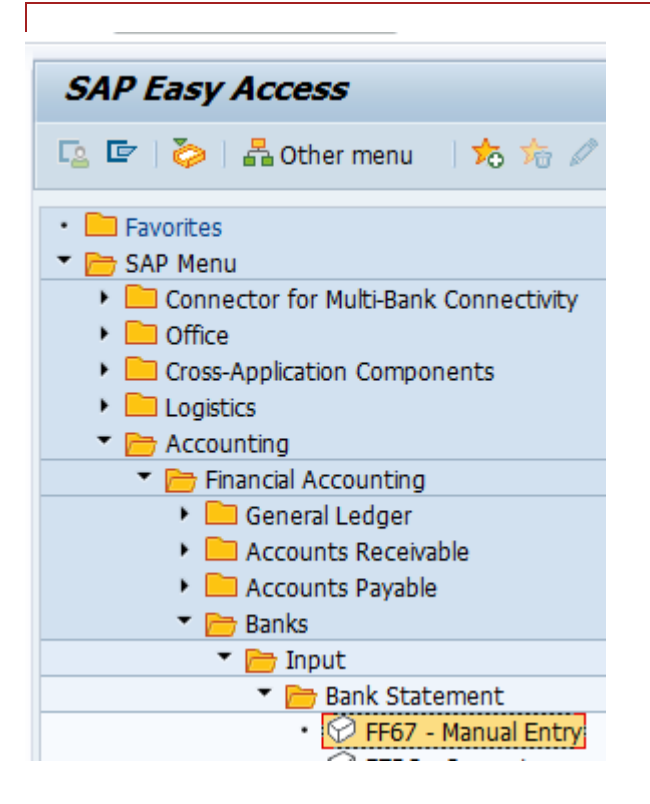

- 1. Company code- Company code for which you want to run the bank statement
- 2. House bank- House bank in the company code
- 3. Account ID- Account ID defined for the bank account defined in the House Bank for which you want to run the bank statement.
- 4. Statement number- Number by which system will record the bank statement.
- 5. Statement date- Bank Statement date.
- 6. Opening balance- As per the statement.
- 7. Closing balance- As per the statement.
- 8. Posting date- Date on which you want to transfer the balance.

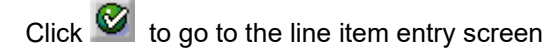

| Process Manua          | al Bank Statem        | ent                      |
|------------------------|-----------------------|--------------------------|
| 🔊 Overview Plannir     | ng types 🛛 🖌 Continue | 9                        |
| Company Code           | 1000 Q                | Electrosteel Steels Ltd. |
| House bank             | HDF03                 | HDFC BANK                |
| Account ID             | HDF86                 | HDFC                     |
| Statement number       | 3                     |                          |
| Statement date         | 29.02.2020            |                          |
| Currency               | INR                   |                          |
| Control                |                       |                          |
| Beginning Bal.         |                       | 4,500.00-                |
| Ending Balance         |                       | 3,500.00-                |
| Posting Date           | 27.02.2020            |                          |
|                        |                       |                          |
| Selection of payment a | dvices                |                          |
| Planning Type          |                       |                          |
| Statement Date         |                       |                          |
| Planning Date From     |                       | Planning Date To         |
| Characteristic         |                       |                          |
|                        |                       |                          |
| Further processing     |                       |                          |
| Bank Postings Only     |                       |                          |
|                        |                       |                          |

. Enter the bank statement data by completing the following fields for each line item:

- Tran- Determine how and to which account the system is to post the payment.
- Value date- Value date of the line item to be cleared.
- Amount- Amount in the account currency.

• Document No- Accounting Document Number. Using this the system tries to find in customer, vendor, gl account the item which is to be cleared by the payment.

• FC

• FC Amount

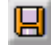

| 0 E   | ō 🔁        |         |          |              |           |        |               |
|-------|------------|---------|----------|--------------|-----------|--------|---------------|
| Bank  | acct 57    | 5000003 | 52286 G/ | L Account 55 | 100160 C  | oCode  | 1000 Crcy INR |
| Bank  | Statement  | Items   |          |              |           |        |               |
| Tran  | Value Date | e Amou  | unt      | Doc. No.     | Cust MC   | FC     | For.Crcy Amt  |
| BEFT  | 15.02.20   | 20      | 1,000.00 | 140000023    |           |        |               |
|       |            |         |          |              |           |        |               |
|       |            |         |          |              |           | -      |               |
|       |            | _       |          |              | $\square$ | -      |               |
| _     |            |         |          |              |           | -      | ·             |
|       |            |         |          |              |           |        | 1             |
|       |            |         |          |              |           |        |               |
|       |            |         |          |              |           |        |               |
|       |            |         |          |              |           | -      |               |
|       | l          | _       |          |              | $\square$ | -      |               |
|       | I          |         |          |              | $\vdash$  | -      |               |
| _     |            |         |          |              |           | -      | 1             |
|       |            |         |          |              |           |        |               |
|       |            |         |          |              |           |        |               |
|       |            |         |          |              |           |        |               |
|       |            |         |          |              |           |        |               |
| Enter | ad         |         | 1 000 00 | Pank         | 1         | 000 00 |               |

Statement/list saved

#### Select Bank statement > Post > Individual statement.

Click Click Click Click Coverview to go to the Manual Bank Statement Overview screen to display the statement history by bank account.

Double click on the desired bank account to display the statement history

#### Update Account Statement/Check Deposit Transaction

#### 🗟 😨 | 🖪 | K 🔸 🕨 M

| Unit | Test Client                                      |             | Bank st<br>Proces: | tatemen<br>sing S | nt pos<br>tatist: | ting<br>ics |      |        |            | Time<br>RFEBB | 20:42:<br>U00/PW | 12 Date<br>C_FI2 Page | 28.02.2020<br>1 |
|------|--------------------------------------------------|-------------|--------------------|-------------------|-------------------|-------------|------|--------|------------|---------------|------------------|-----------------------|-----------------|
|      | Posting Ar                                       | Bank Key    | Account Nu         | Sessn             | Group             | FB01        | FB05 | PmtAcc | No Posting | Error         | Total            | Total Deb.            | Total Cred      |
| *    | Bank Accounting<br>B <mark>ank Accounting</mark> | HDFC0000060 | 57500000352286     |                   |                   | 0           | 1    | 0      | 0          | 0             | 1                | 1,000.00              | 0.00            |
| **   | Bank Accounting                                  |             |                    |                   |                   | 0           | 1    | 0      | 0          | 0             | 1                | 1,000.00              | 0.00            |
| *    | Subledger acctng<br>Subledger acctng             | HDFC0000060 | 57500000352286     |                   |                   | 0           | 0    | 0      | 1          | 0             | 1                | 1,000.00              | 0.00            |
| **   | Subledger acctng                                 |             |                    |                   |                   | 0           | 0    | 0      | 1          | 0             | 1                | 1,000.00              | 0.00            |
| ***  |                                                  |             |                    |                   |                   | 0           | 1    | 0      | 1          | 0             | 2                | 2,000.00              | 0.00            |

| G          | :/L A                                                                                         | ccount Line Ite                                                                                                    | m Displa                                                                                                    | V          |                                                    |                                                                                                    |                                              |                                                                                                    |                                                      |     |          |                                                                                                |                                                                                                    |  |  |
|------------|-----------------------------------------------------------------------------------------------|----------------------------------------------------------------------------------------------------|----------------------------------------------------------------------------------------------------|------------|----------------------------------------------------|----------------------------------------------------------------------------------------------------|----------------------------------------------|----------------------------------------------------------------------------------------------------|------------------------------------------------------|-----|----------|------------------------------------------------------------------------------------------------|----------------------------------------------------------------------------------------------------|--|--|
| M          | ∢                                                                                             | 🕨 🕨   &r 🥒 🧱 🖞                                                                                                    | 🛂 i 科 😜                                                                                                    | <b>6</b> 1 | 7 4 7                                              | '   🎟 🖽 🤅                                                                                                    |                                              | 2 🧏 🔁 🎦 I ፤ 🗉                                                                                        | Selection                                            | ons | Create [ | )ispute Case                                                                                   |                                                                                                    |  |  |
| G/I<br>Cor | /L Account 55100160 HDFC-FORT MUM-57500000352286-MAIN A/C<br>ompany Code 1000                 |                                                                                                    |                                                                                                    |            |                                                    |                                                                                                    |                                              |                                                                                                    |                                                      |     |          |                                                                                                |                                                                                                    |  |  |
|            | St Assignment DocumentNo BusA Type Doc. Date PK Amount in Local Crcy LCurr Tx Clrng doc. Text |                                                                                                    |                                                                                                    |            |                                                    |                                                                                                    |                                              |                                                                                                    |                                                      |     |          |                                                                                                |                                                                                                    |  |  |
|            | *******                                                                                       | 0000001000001<br>00000100002<br>00000100003<br>00000100004<br>00000100005<br>00000100006<br>000001000007<br>000001000007 | 2000000014<br>200000036<br>200000037<br>200000038<br>200000039<br>200000040<br>200000041<br>200000042<br>200000043 |            | ZR<br>ZM<br>ZM<br>ZM<br>ZM<br>ZM<br>ZM<br>ZM<br>ZM | 17.02.2020<br>15.02.2020<br>15.02.2020<br>15.02.2020<br>15.02.2020<br>15.02.2020<br>15.02.2020<br>15.02.2020<br>29.02.2020 | 40<br>50<br>50<br>50<br>50<br>50<br>50<br>40 | 10,000.00<br>2,000.00-<br>2,000.00-<br>5,000.00-<br>2,000.00-<br>1,000.00-<br>1,000.00-<br>1,000.00- | INR<br>INR<br>INR<br>INR<br>INR<br>INR<br>INR<br>INR |     |          | 1400002570<br>1400002570<br>1400002570<br>1400002570<br>1400002570<br>1400002570<br>1400002570 | 001LM02191140005-ADJ-ENT-ANDHERI (E)<br>001LM02191140005-ADJ-ENT-ANDHERI (E)<br>001LM02191140005-ADJ-ENT-ANDHERI (E)<br>001LM02191140005-ADJ-ENT-ANDHERI (E)<br>001LM02191140005-ADJ-ENT-ANDHERI (E)<br>001LM02191140005-ADJ-ENT-ANDHERI (E) |  |  |
| 1          | × 🖌                                                                                           |                                                                                                    |                                                                                                    |            |                                                    |                                                                                                    |                                              | 3,500.00-                                                                                            | INR                                                  |     |          |                                                                                                |                                                                                                    |  |  |
| 1          | ** Ac                                                                                         | count 55100160                                                                                                    |                                                                                                    |            |                                                    |                                                                                                    |                                              | 3,500.00-                                                                                            | INR                                                  |     |          |                                                                                                |                                                                                                    |  |  |

| Display Document: Data Entry View                     |                   |                |            |              |      |
|-------------------------------------------------------|-------------------|----------------|------------|--------------|------|
| 🍄 🖻 🔻 🔺 🥞 🏜 Display Currency 🛛 🖳 General Ledger View  |                   |                |            |              |      |
| Data Entry View                                       |                   |                |            |              |      |
| Document Number                                       | 2000000043        | Company Code   | 1000       | Fiscal Year  | 2019 |
| Document Date                                         | 29.02.2020        | Posting Date   | 27.02.2020 | Period       | 11   |
| Reference                                             | HDF03HDF8620003   | Cross-Comp.No. |            |              |      |
| Currency                                              | INR               | Texts Exist    |            | Ledger Group |      |
|                                                       |                   |                |            |              |      |
| g = = # # 7.   <b>2 . %</b> .   <b>-</b> @ <b>. .</b> |                   |                |            |              |      |
| Co Itm PK S Ac                                        | count Description | on             |            | Amount Curr. | Tx   |
| 1000 1 40 55                                          | 100160 HDFC-52    | 286-MAIN A/C   | 1          | 1,000.00 INR |      |
| 2 50 55                                               | 100161 HDFC-522   | 286-CHDEP CLG  | 1          | ,000.00- INR |      |
|                                                       |                   |                |            |              |      |